## Prompt "Wrong user name or password "on the mobile APP

|         | Device                         | Group       | +    |
|---------|--------------------------------|-------------|------|
| Q sea   | arch for device (              | name or ID) |      |
| home    | wrong user name<br>or password | 7           | More |
| ID:2632 |                                |             |      |
| . 9     | 2.                             |             | . (  |

Enter the APP, prompt" Wrong user name or password", please do as follows:

- 1 Click "more" on the right of the device name.
- 2 Click "Edit".

**3** Enter the correct password and click "complete" to save. (The password as the same NVR login password).

| <              | Edit device | Complete |
|----------------|-------------|----------|
| Cloud ID       | 2632680767  |          |
| Device<br>name | home        |          |
| User name      | admin       |          |
| Password       | •••••       | hypert   |
|                |             |          |
|                |             |          |
|                |             |          |
|                |             |          |
|                |             |          |
|                |             |          |
|                |             |          |
|                |             |          |
|                |             |          |